# СВОЙ ЧАТ СО ЗВОНКАМИ

На примере корпоративного <u>мессенджера MyChat</u>

### ШАГ 1. СКАЧАЙТЕ

Это бесплатно

Скачать MyChat 📥

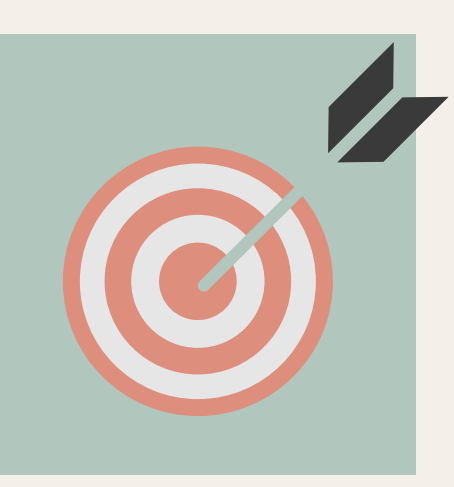

#### ШАГ 2. УСТАНОВИТЕ СЕРВЕР ЧАТА

На любой Windows-компьютер <u>Как это сделать</u>

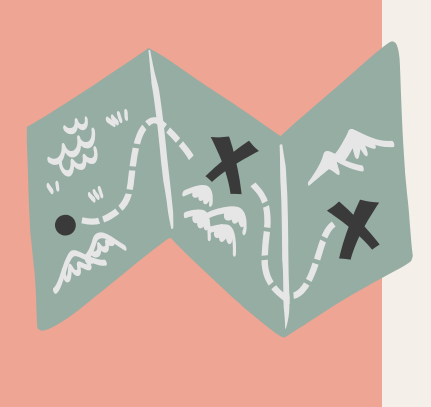

#### ШАГ <mark>3</mark>. УСТАНОВИТЕ КЛИЕНТ ЧАТА

Ha Windows, Linux, макбук, айфон или Android-смартфон. <u>Справка</u>

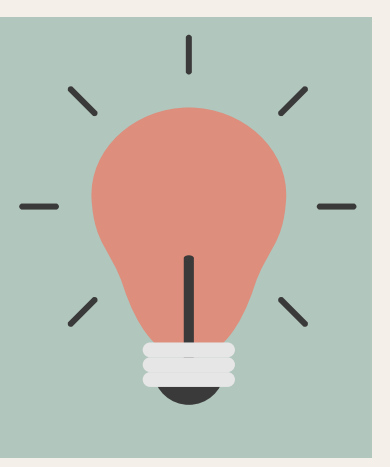

#### ШАГ 4. ПОДКЛЮЧИТЕСЬ К ВАШЕМУ СЕРВЕРУ ПО ЕГО IP-АДРЕСУ

Например, 192.168.10.1

#### ЗВОНИТЕ!

## Все настройки уже сделаны автоматически, достаточно, чтобы люди были онлайн.

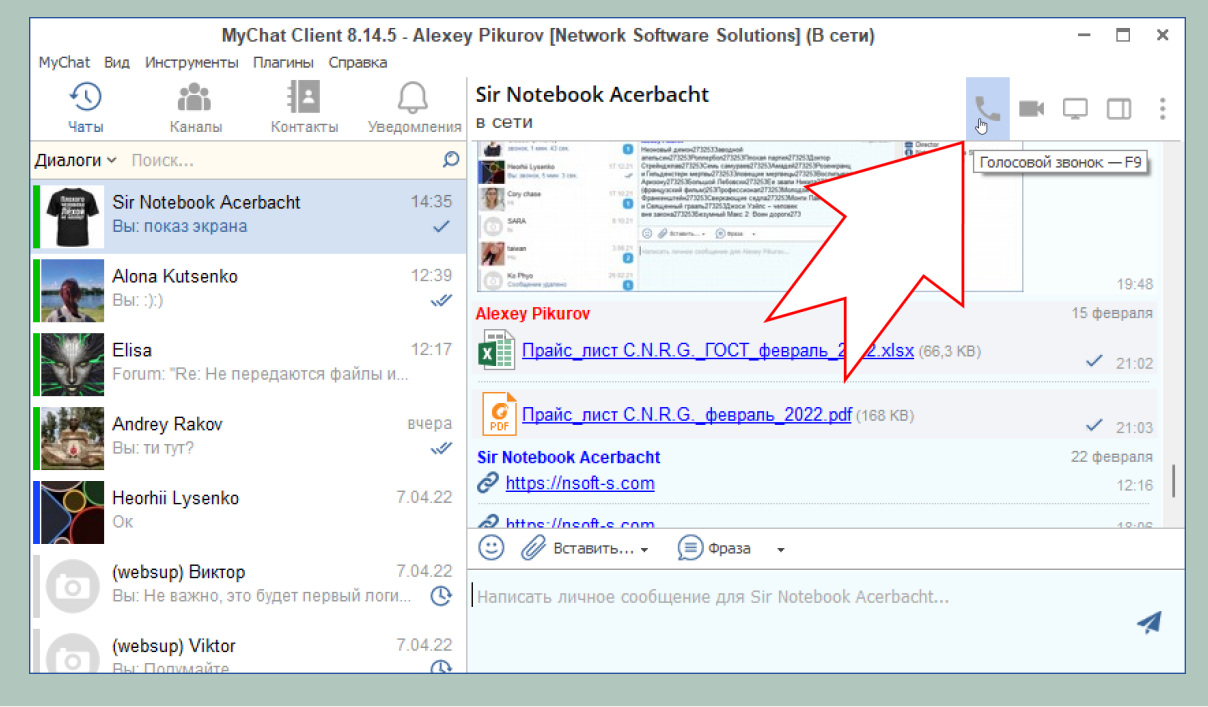